# Módulo Formulación Presupuestaria Formulario FP-05 Formulación del Gasto (20) Usuario ó (930) Usuario UAP Elabora - Verifica (19) Jefe Unidad Ejecutora (929) Jefe Unidad Ejecutora UAP Aprueba

### **CONSIDERACIONES PREVIAS**

Antes de iniciar con el proceso de registro del Formulario del Presupuesto del Gasto deben estar los siguientes formularios en estado Aprobado:

 El Formulario de Distribución de Techos por Unidad Ejecutora.

 El Formulario FP-03 de Productos de las Categorías Programáticas con Asignación Presupuestaria "0".

#### 1. Ingreso al Módulo

**1.1** Ingrese al Sistema el Usuario con Perfil **(20) Usuario ó (930) Usuario UAP**.

**1.2** Seleccione la carpeta Formulación Presupuestaria.

#### 2. Ingreso al Formulario

**2.1** Dentro de la carpeta de Formulación Presupuestaria, ingrese a la opción de menú Administración de Formularios.

**2.2** Luego pulse la opción de menú Formulación del Gasto Unidad Ejecutora.

**2.3** Pulse el botón para insertar nuevo documento.

**2.4** Elija la Categoría Programática en la sección Apertura Programática:

Apertura Programática

**2.4.1** Luego en el detalle del Gasto seleccione.

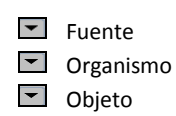

Beneficiario
Transferencia

de

**2.5** Digite los montos anuales para la Estructura Presupuestaria.

Importante: Además de la gestion en la que se está Formulando, debe de registrarse el detalle Plurianual, ya sea a manera de detalle o agrupando el monto de la clase del gasto en un objeto especifico.

**2.6** En este formulario el sistema valida:

∑Estructuras Presupuestarias FP-05 <= ∑Techos Presupuestarios UE

∑Anexo Desglosado de Sueldos y Salarios <= ∑Presupuesto Formulado

2.7 Concluido el proceso, guarde los registros con el botón 2, luego "Verifique" la solicitud pulsando el botón 2 que aparece en la barra de herramientas del formulario. La solicitud cambia a estado verificado y se habilita el botón 2 para des verificarlo en caso que desee hacer cambios al documento.

Con el documento en estado Verificado el Jefe Unidad Ejecutora (19) ó Jefe Unidad Ejecutora UAP (929) realiza la aprobación del documento con el botón A. (Ver punto 3)

## 3. <u>Aprobación del FP-05 Formulación</u> <u>del Gasto UE</u>

3.1 Ingrese al Sistema y el Usuario con Perfil (19) Jefe Unidad Ejecutiva ó con el Perfil (929) Jefe Unidad Ejecutora UAP. **3.2** Seleccione las carpeta Formulación Presupuestaria/ Administración de Formulario.

**3.3** Luego la opción E Formulación del Gasto UE.

**3.4** En la bandeja de entrada pulse dos veces el botón "Consultar" o las teclas rápidas F7 y F8 ubicado en la parte superior de la pantalla.

**3.5** Seleccione el documento que debe aprobar, iluminándose en color azul.

**3.6** Revise los registros y si está de acuerdo marque el botón A "Aprobar" caso contrario, el proceso vuelve al Usuario de Unidad Ejecutora para su revisión y ajustes.

Concluido el proceso y grabados los datos con la acción "Aprobar" A, el sistema en forma automática llena los datos "Fecha y Usuario de Aprobación".